# eVoucher 6.4v Release

The Western District of Texas implemented the new national 6.4 version of eVoucher on February 21, 2021.

To assist with this new release, we have prepared this training video to aid you in completing the **required** initial steps, as well as additional helpful information.

<u>REQUIRED STEP #1</u> - Initial Sign In to eVoucher & Creating your Single Login Profile

<u>REQUIRED STEP #2</u> – Linking your eVoucher Accounts to your Single Login Profile

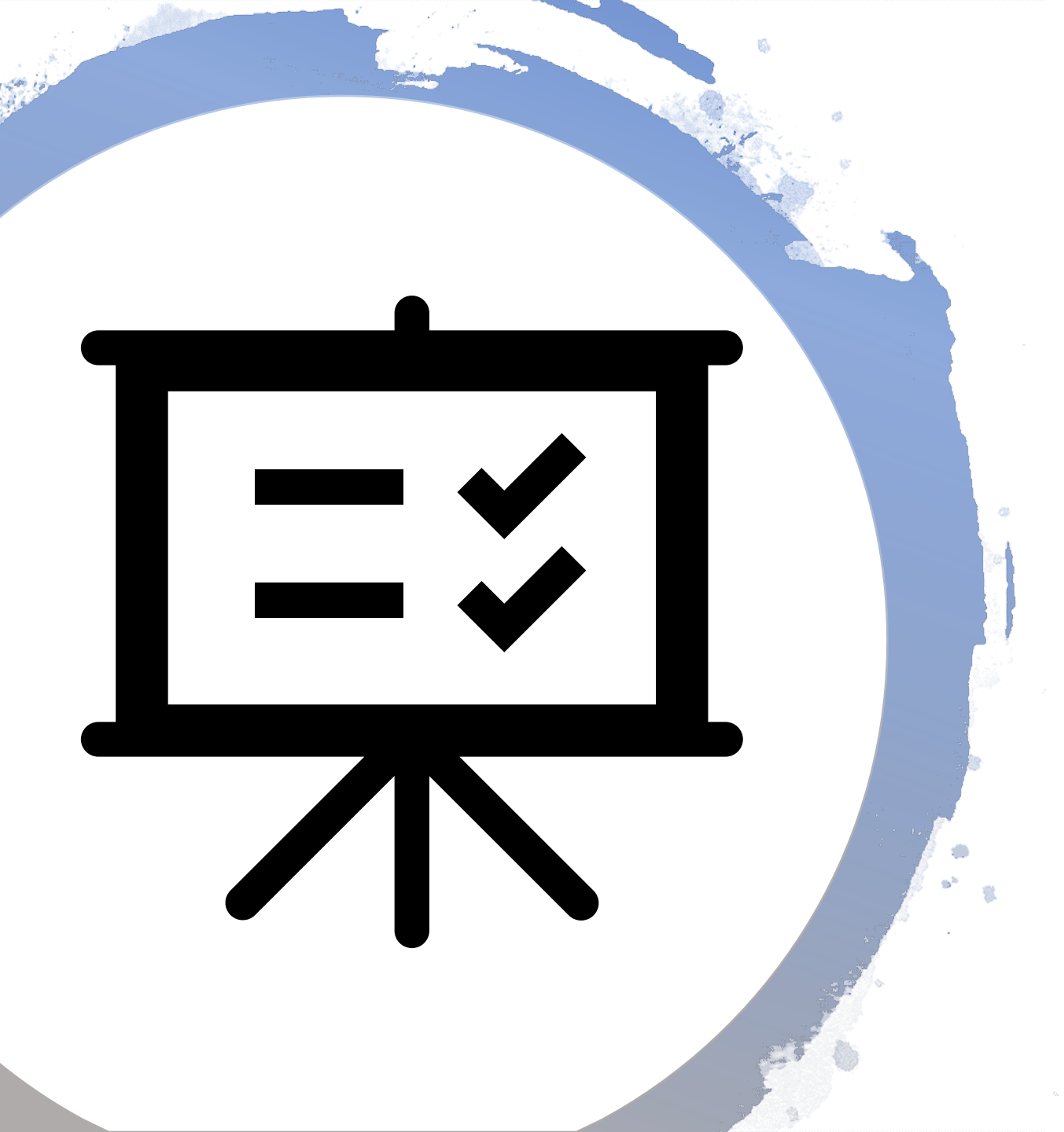

# Please view the video in its entirety.

If you encounter an issue while completing the steps, you may direct your questions to the U.S. District Court. The phone number will be provided at the end of the presentation.

# **REQUIRED STEP #1**

## Initial Sign In to eVoucher:

Your initial eVoucher login will begin with entering your <u>own personal email address</u> listed in your current eVoucher account.

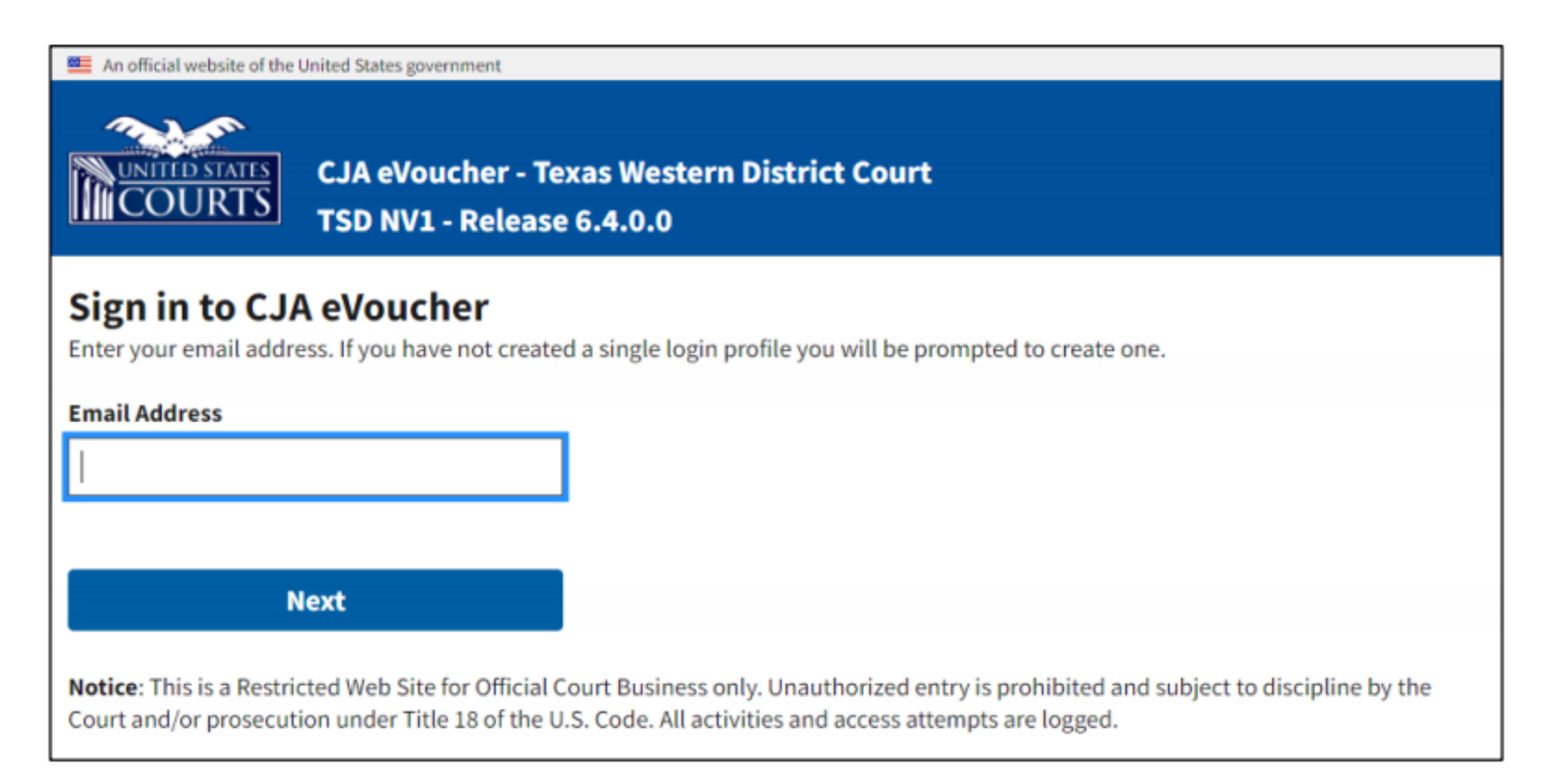

# Next, enter your <u>current</u> username and password.

| 💻 An official website of the United States gover                                | nment                                                                                                    |
|---------------------------------------------------------------------------------|----------------------------------------------------------------------------------------------------|
| CJA eVou<br>COURTS TSD NV1                                                      | cher - Texas Western District Court<br>Release 6.4.0.0                                                                                                    |
| Link CJA eVoucher ac                                                            | count                                                                                                    |
| Enter the username and password fo                                              | r your existing CJA eVoucher account to continue.                                                                                                    |
| Username                                                                        |                                                                                                    |
| Password                                                                        |                                                                                                    |
| Forgot your password?                                                           |                                                                                                    |
| Next                                                                            |                                                                                                    |
| Notice: This is a Restricted Web Site f<br>Court and/or prosecution under Title | or Official Court Business only. Unauthorized entry is prohibited and subject to discipline by the<br>18 of the U.S. Code. All activities and access attempts are logged. |

# Creating the Single Login Profile:

This is a one-time step.

What is a Single Login Profile (SLP)? An SLP will allow you to have <u>one login</u> for multiple eVoucher district and appellate accounts. *More information will be provided later in the instructions.* 

# Complete the required information to create your SLP.

- Enter your Name
- Confirm your Email
- Complete the Security Questions

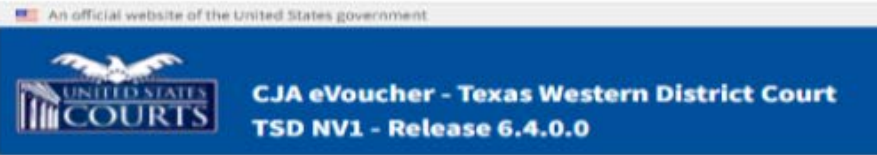

#### **Create New Single Login Profile**

You will use the email address entered below to log into all of your assigned eVoucher accounts. If you have multiple accounts, you will be given an opportunity to link them to your single login profile.

| First name                     | Middle name                | Last name | Suffi |
|--------------------------------|----------------------------|-----------|-------|
| 1                              |                            |           | -Set  |
| Email address                  |                            |           |       |
| A                              |                            |           |       |
| Confirm email address          |                            |           |       |
|                                |                            |           |       |
| Security Questions             |                            |           |       |
| Select three security question | ns and enter your answers. |           |       |
| Question 1                     |                            |           |       |
| Select                         |                            |           |       |
| Answer 1                       |                            |           |       |
|                                |                            |           |       |
| Question 2                     |                            |           |       |
| -Select-                       |                            | 0         |       |
| Answer 2                       |                            |           |       |
|                                |                            |           |       |
| Question 3                     |                            |           |       |
| -Select-                       |                            | •         |       |
| z on the sector of             |                            |           |       |
| A set of a set of a set of a   |                            |           |       |
| Answer 3                       |                            |           |       |

# You will then receive this message to confirm your email address.

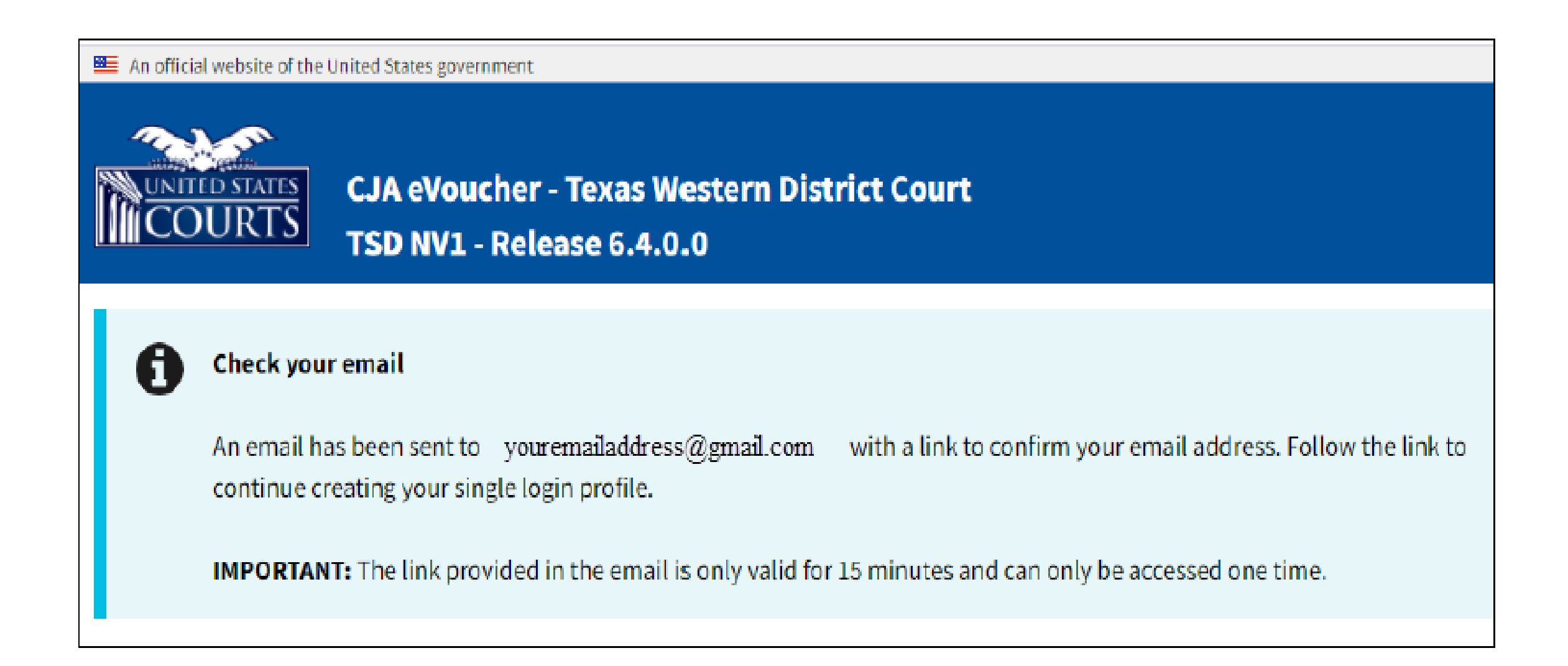

# Next, enter your password. This can be your current password or a new password.

An official website of the United States government

#### Password requirements:

- At least 8 characters
- At least one upper case character
- At least one lower case character
- At least one numerical character
- At least one special character (!,@,#,\$,\*,%,^,&,-,+).

| Enter password<br>Enter the password your single login profile will use to access eVoucher. |   |
|---------------------------------------------------------------------------------------------|---|
| Enter password                                                                              |   |
| /erify password                                                                             |   |
| Next                                                                                        |   |
| Password Paguiramente                                                                       | + |

Your **Single Login Profile** has been successfully created. By clicking "Next," you are automatically taken to your HOME screen.

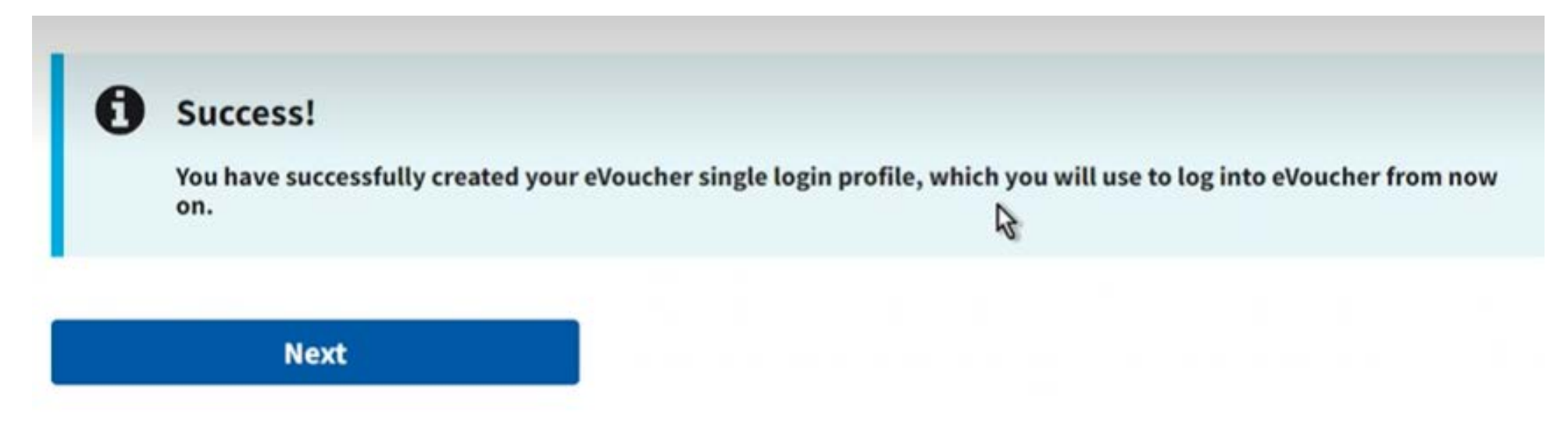

**Notice**: This is a restricted web site for official court business only. Unauthorized entry is prohibited and subject to discipline by the Court and/or prosecution under Title 18 of the U.S. Code. All activities and access attempts are logged.

# **REQUIRED STEP #1 COMPLETED**

# Having completed the SLP steps, login prompts will now consist of:

### Entering your email address

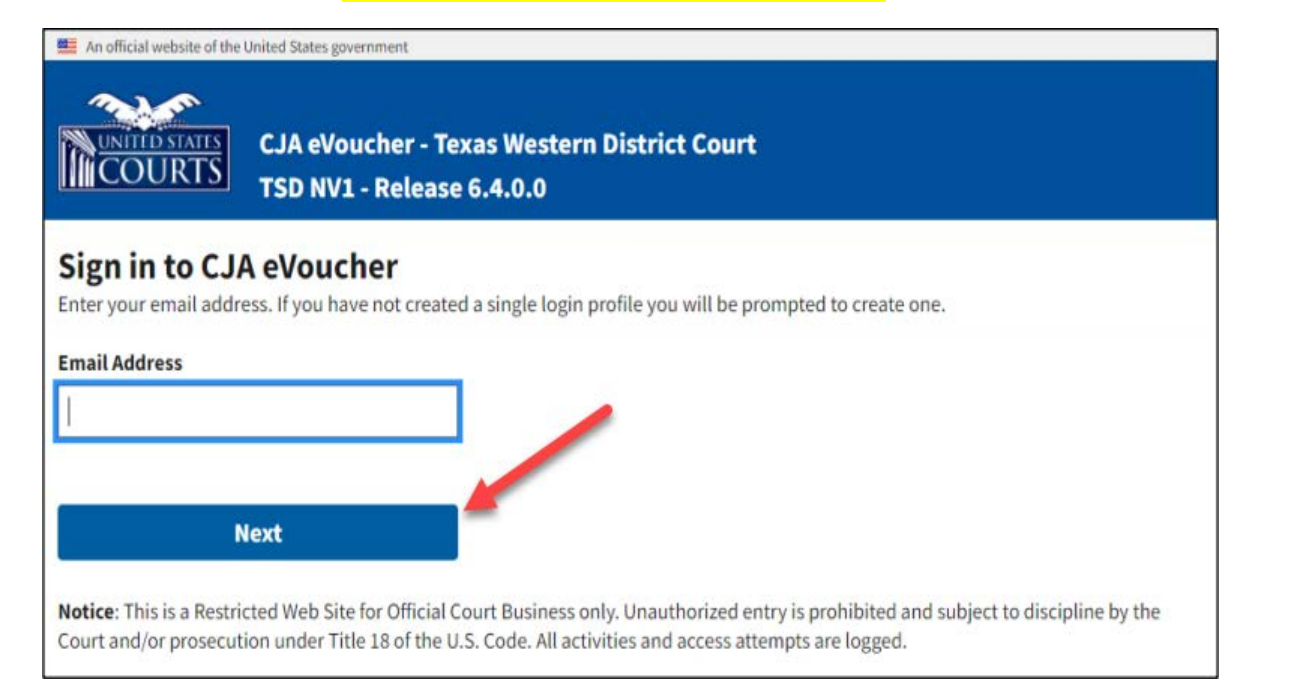

## and password

Notice: This is a Restricted Web Site for Official Court Business only. Unauthorized entry is prohibited and subject to discipline by the

**CJA eVoucher - Texas Western District Court** 

Court and/or prosecution under Title 18 of the U.S. Code. All activities and access attempts are logged.

TSD NV1 - Release 6.4.0.0

An official website of the United States government

Sign in to CJA eVoucher

Please enter your password to continue.

Sign In

COURTS

Password

Forgot your password?

# **Updated/New profiles:**

Found at the top right corner on your HOME page. Users can update either profile directly at any time.

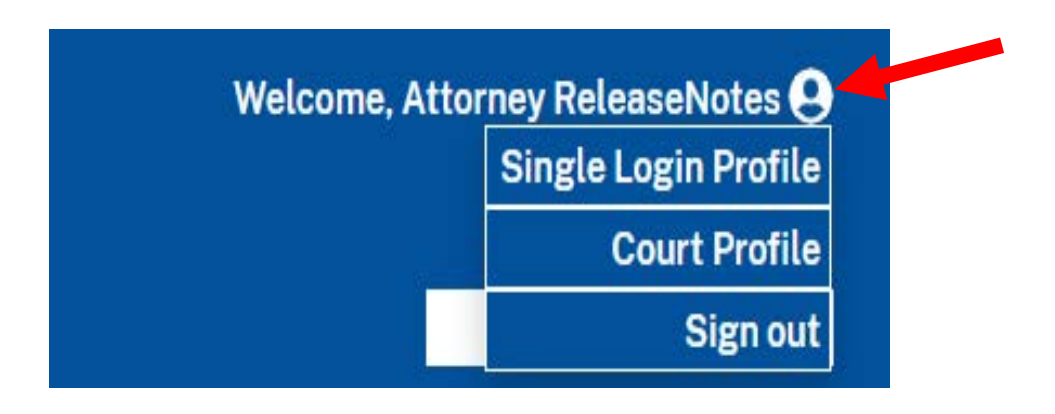

## <u>Court Profile page</u> – Updated from the previous "My Profile" title.

#### **Court Profile**

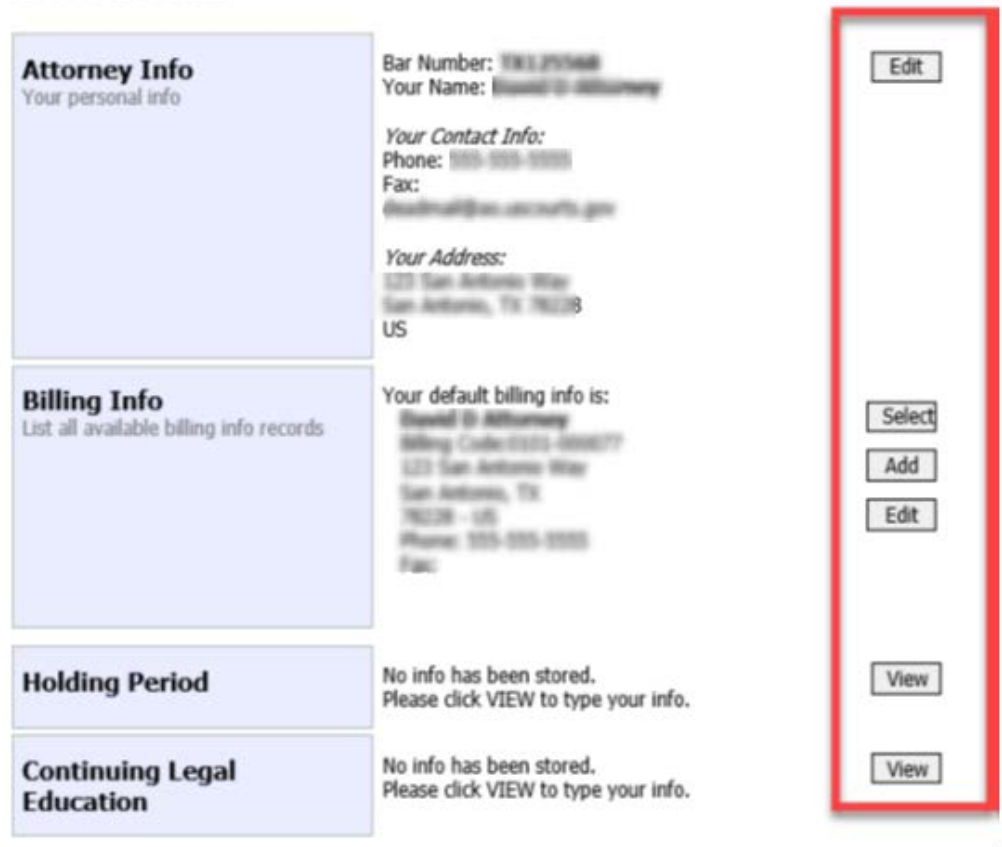

<u>Single Login Profile page</u> – Available capabilities are:

- Edit your Account Information
- Edit your Email address
- Edit your Password
- Edit your Security Questions
- Link eVoucher Accounts set default
- Link your eVoucher Accounts to your Single Login Profile this new feature allows you to switch between accounts without having to log out. Example: TXWD (district) <u>and</u> 5<sup>th</sup> Circuit (appellate)

| accounts  |                                                                                                    |                              |                           |        |  |                                  |  |
|-----------|----------------------------------------------------------------------------------------------------|------------------------------|---------------------------|--------|--|----------------------------------|--|
| accounter | An efficial website of the United States government                                                         |                              |                           |        |  |                                  |  |
|           | CIA eVoucher - Texas Western District Court<br>TSD NVI - Release 6.4.0.0<br>Attomey ReleaseNotes (Attornes) |                              |                           |        |  | Welcome, Attorney ReleaseNotes 😝 |  |
|           | Home Operations Reports                                                                                     | Admin Links Help Sig         | n out                     |        |  | ٩                                |  |
|           | Single Login Profile                                                                                        |                              |                           |        |  |                                  |  |
|           | Account Information                                                                                         |                              |                           |        |  | -                                |  |
|           | First name<br>Attorney                                                                                      | Middle name                  | Last name<br>ReleaseNotes | Suffix |  | Edit                             |  |
|           | Email address<br>ith+1@gmail.co                                                                             | om                           |                           |        |  | Edit                             |  |
|           | Password                                                                                                    |                              |                           |        |  | Edit                             |  |
|           | Security Questions                                                                                          |                              |                           |        |  | +                                |  |
|           | Linked eVoucher Accounts                                                                                    |                              |                           |        |  | +                                |  |
|           | Link your eVoucher Accounts                                                                                 | to your Single Login Profile |                           |        |  | +                                |  |

# **REQUIRED STEP #2**

Follow the steps to link your eVoucher Account to your Single Login Profile:

- **1. Expand** the "Link your eVoucher Accounts to your Single Login Profile" selection.
- 2. Search for the court by viewing the court list of District or Appellate courts on the Court drop-down.
- **3.** Enter the username and password for that Court eVoucher account.
- **4. Click** "Link Account" to link that account.

| Link your eVoucher A                                                     | Link your eVoucher Accounts to your Single Login Profile                    |                                  |                                         |                                                        |  |
|--------------------------------------------------------------------------|-----------------------------------------------------------------------------|----------------------------------|-----------------------------------------|--------------------------------------------------------|--|
| Do you have an eVouc<br>You will be able to acc<br>between accounts with | her Account with a cou<br>ess all your eVoucher A<br>out having to log out. | rt that you wo<br>Accounts throu | uld like to link to<br>igh a Single Log | o your Single Login Profile?<br>Jin Profile and switch |  |
| Enter the information                                                    | for the eVoucher Acc                                                        | count to link                    | to your Single                          | Login Profile                                          |  |
| District                                                                 | Appellate                                                                   |                                  |                                         |                                                        |  |
| Court                                                                    |                                                                             |                                  |                                         |                                                        |  |
| -Select-                                                                 |                                                                             |                                  | \$                                      |                                                        |  |
| Court login username                                                     |                                                                             |                                  |                                         | 2                                                      |  |
| Court login password                                                     |                                                                             |                                  |                                         |                                                        |  |
|                                                                          |                                                                             |                                  |                                         |                                                        |  |
| Cancel                                                                   |                                                                             | Lir                              | nk Account                              |                                                        |  |

# Successful link.

| An of              | An official website of the United States government                    |                       |            |          |           |              |               |                 |   |
|--------------------|------------------------------------------------------------------------|-----------------------|------------|----------|-----------|--------------|---------------|-----------------|---|
| CJA eVo<br>TSD NV  | JA eVoucher - Texas Western District Court<br>SD NV1 - Release 6.4.0.0 |                       |            |          |           |              |               |                 |   |
| Attorney           | Attorney ReleaseNotes (Attorney)                                       |                       |            |          |           |              |               |                 |   |
| Home               | Operations                                                             | Reports               | Links      | Help     | Sign out  |              |               |                 |   |
| elp > <u>Singl</u> | <u>e Login Profile</u>                                                 |                       |            |          |           |              |               |                 |   |
| C                  | Link Suc<br>You have                                                   | ccess!<br>e successfu | lly linked | this Tex | as Wester | n account to | ) your single | e login profile | - |
| Sing               | le Login F                                                             | Profile               |            |          |           |              |               |                 |   |
| Acco               | ount Informat                                                          | tion                  |            |          |           |              |               |                 |   |
| Secu               | irity Question                                                         | ns                    |            |          |           |              |               |                 |   |
| Linke              | ed eVoucher                                                            | Accounts              |            |          |           |              |               |                 |   |
| Link               | your eVouch                                                            | er Account            | ts to you  | r Single | Login Pro | file         |               |                 |   |

# **REQUIRED STEP # 2 COMPLETED**

The newly linked eVoucher account now displays in the **Linked eVoucher Accounts** section of the Single Login Profile page. Here you can set your default account.

| An official website of the United States government                                                                        |                          |                 |                                        |  |
|----------------------------------------------------------------------------------------------------|--------------------------|-----------------|----------------------------------------|--|
| CJA eVoucher - Texas Western District Court<br>TSD NV1 - Release 6.4.0.0<br>Attorney ReleaseNotes (Attorney)               |                          |                 |                                        |  |
| Home Operations Reports Links Accounts Help S                                                                              | Sign out                 |                 |                                        |  |
| Single Login Profile                                                                                                    |                          |                 |                                        |  |
| Account Information                                                                                                    |                          |                 |                                        |  |
| Security Questions                                                                                                    |                          |                 |                                        |  |
| Linked eVoucher Accounts                                                                                                   |                          |                 |                                        |  |
| Multiple eVoucher accounts can be linked to a Single Login Pro<br>Use the <b>Accounts</b> menu to switch between accounts. | file. If more than one a | account is link | ed, select a default eVoucher account. |  |
| Account                                                                                                    | User Type                | Default         |                                        |  |
| Texas Western (AttorneyReleaseNotes)                                                                                       | Attorney                 | $\bigcirc$      |                                        |  |
| Texas Western (ExpertReleaseNotes1)                                                                                        |                          |                 |                                        |  |
| Cancel Save changes                                                                                                    |                          |                 |                                        |  |

NOTE: Please disregard the Expert User Type example listed in the Account box. This is only listed for training purposes.

By clicking on the <u>Accounts</u> menu option, you will be able to switch between your linked eVoucher accounts. The current view of the eVoucher account will be underlined in the drop-down. *For example: If you have TXWD and 5<sup>th</sup> Circuit accounts listed and you are currently viewing your TXWD account, that account will be <u>underlined</u>.* 

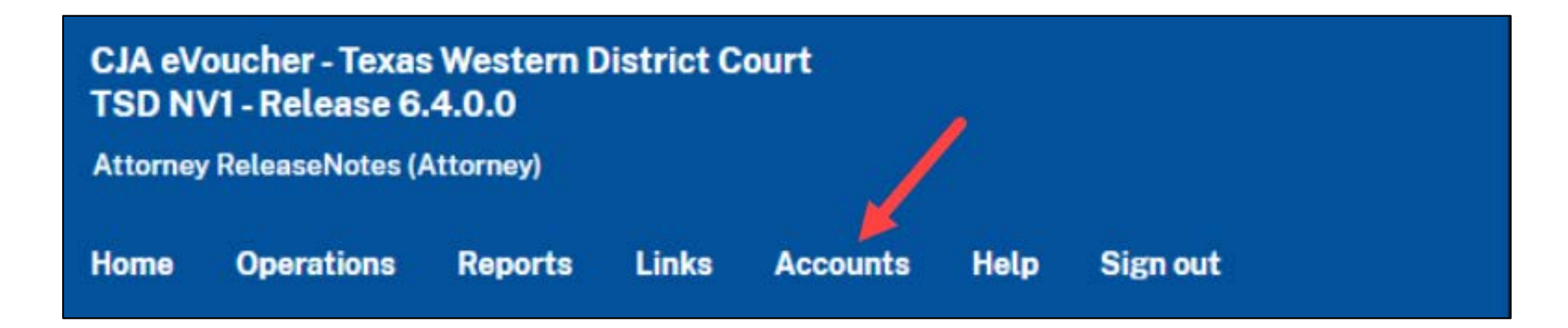

# **Steps for unsuccessful login attempts:**

There is a maximum of six attempts to login. On the seventh unsuccessful attempt, the account is locked, a message is displayed, and an email notification is sent. In this event, you must contact your eVoucher representative for assistance.

| An official website of the United States government                                                                                                    |
|----------------------------------------------------------------------------------------------------|
| CJA eVoucher - Texas Western District Court<br>TSD NV1 - Release 6.4.0.0                                                                                                    |
| Sign in to CJA eVoucher<br>Please enter your password to continue.                                                                                                    |
| Login failed.<br>Invalid username or password or your account is locked.<br>Please contact an eVoucher Administrator for assistance.                                                                                                    |
| Password                                                                                                    |
| Forgot your password? Sign In                                                                                                    |
| <b>Notice</b> : This is a Restricted Web Site for Official Court Business only. Unauthorized entry is prohibited and subject to discipline by the Court and/or prosecution under Title 18 of the U.S. Code. All activities and access attempts are logged. |

# **Steps for resetting forgotten or expired passwords:**

Passwords expire in 180 days. Thirty days prior to password expiration, a message appears on your **Sign In** page indicating it will expire soon.

Users are now able to reset forgotten or expired passwords by clicking on "Forgot your password?" and taking the following steps.

| An official w                             | CJA eVoucher - Texas Western District Court<br>TSD NV1 - Release 6.4.0.0                                                                                                    |
|-------------------------------------------|----------------------------------------------------------------------------------------------------|
| 0                                         | Your password is expired.<br>Please use the "Forgot your password?" link to reset your password.                                                                                                    |
| Sign in to<br>Please enter yo<br>Password | D CJA eVoucher<br>our password to continue.                                                                                                    |
| Forgot your pa                            | ssword?<br>Sign In                                                                                                    |
| Notice: This is<br>Court and/or p         | a Restricted Web Site for Official Court Business only. Unauthorized entry is prohibited and subject to discipline by the<br>rosecution under Title 18 of the U.S. Code. All activities and access attempts are logged. |

# First, enter your email address and security answer.

NOTE: You will have three attempts at answering your security questions. If all are answered incorrectly, the account is locked, and an email is sent with further instructions. An official website of the United States government

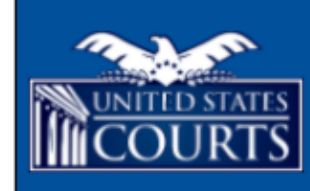

CJA eVoucher - Texas Western District Court TSD NV1 - Release 6.4.0.0

### **Reset your password?**

Please answer the following challenge question to have a password reset link sent to your email.

#### Email

youraddress@gmail.com

Question: What street did you live on in third grade?

#### Answer

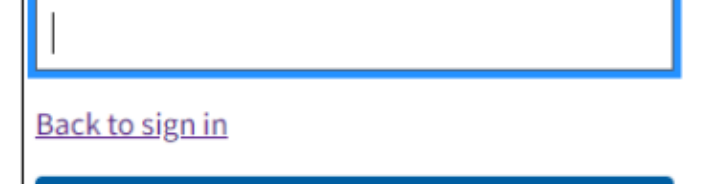

Reset your password

## Upon correctly answering your security questions, you will receive this email notification.

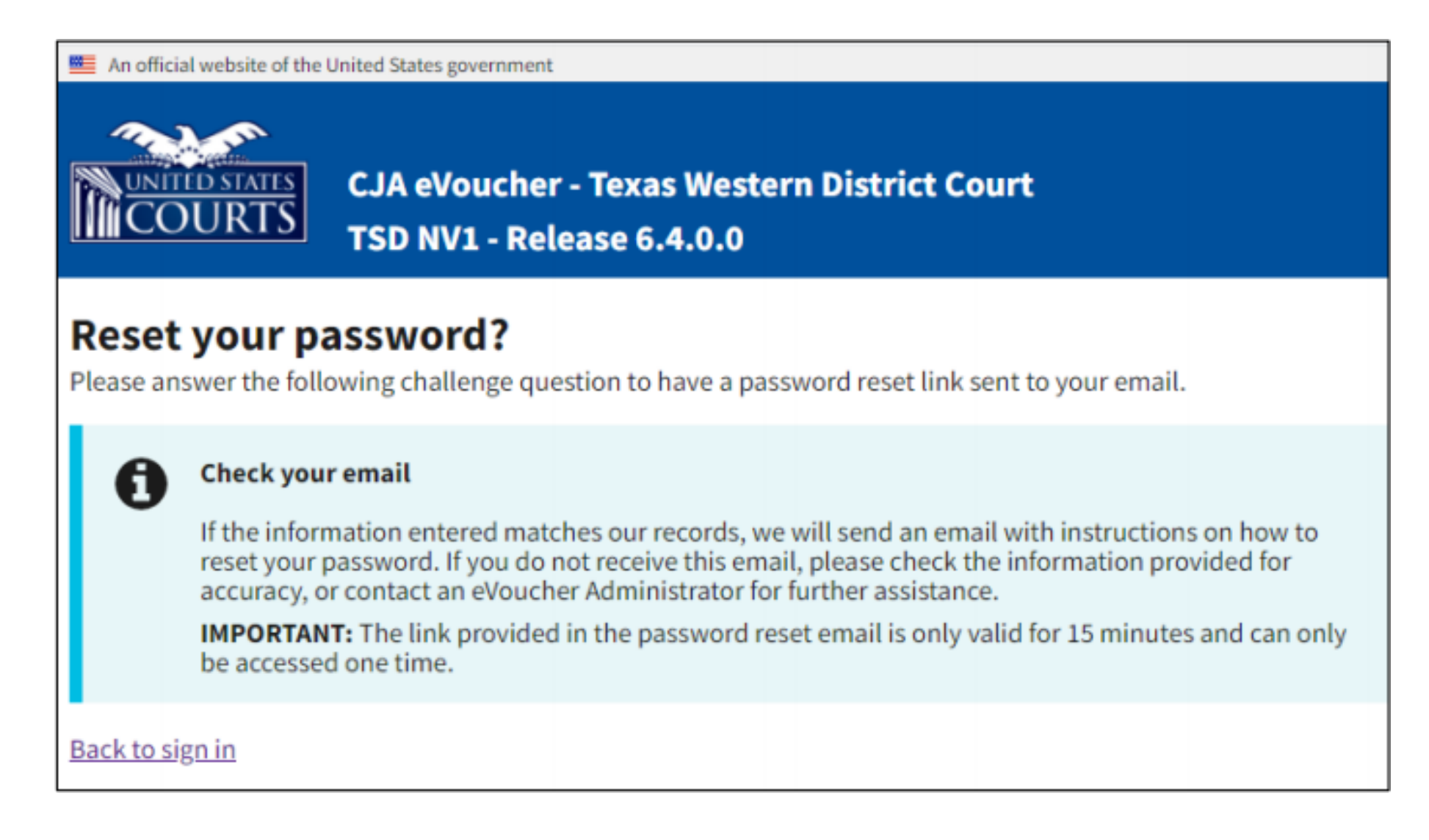

# Next, enter a new password, confirm, and enter your email address.

| An official website of the United States government                                 |                                                                                                    |
|-------------------------------------------------------------------------------------|----------------------------------------------------------------------------------------------------|
| CJA eVoucher                                                                        |                                                                                                    |
| <b>IMPORTANT:</b> The link provided in the If necessary, return to the login page a | password reset email is only valid for 15 minutes and can only be accessed one time.<br>nd click "Forgot your password? link" to repeat the process. |
| Reset your password                                                                 |                                                                                                    |
| New Password                                                                        |                                                                                                    |
| 1                                                                                   |                                                                                                    |
| Confirm Password                                                                    |                                                                                                    |
|                                                                                     |                                                                                                    |
| Email                                                                               |                                                                                                    |
|                                                                                     |                                                                                                    |
| Reset                                                                               |                                                                                                    |
| Password Requirements                                                               | +                                                                                                    |

## Successful reset.

#### 🕮 An official website of the United States government

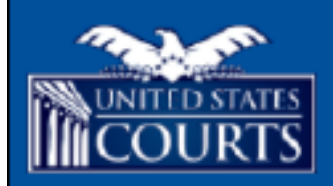

CJA eVoucher - Nevada District Court Development AO NV1 - Release 6.4.0.0

## Sign in to CJA eVoucher

Enter your email address. If you have not created a single login profile you will be prompted to create one.

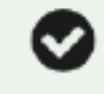

#### Password updated.

Your password was successfully updated.

Email Address

Next

**Notice:** This is a Restricted Web Site for Official Court Business only. Unauthorized entry is prohibited and subject to discipline by the Court and/or prosecution under Title 18 of the U.S. Code. All activities and access attempts are logged.

If you require further assistance or would like a copy of this information (.pdf format), please call the U.S. District Court at 210-472-4955, select <u>Option 4</u> to reach your eVoucher representative.